# Dossier de Soutenance de thèse

### SAISIE PAR LE DOCTORANT ET VALIDATION PAR TOUTES LES PARTIES

#### AU MINIMUM 2 MOIS AVANT LA DATE DE LA SOUTENANCE

# Attention au-delà de ce délai, la date de soutenance proposée ne sera pas autorisée

Il est impératif de connaitre :

- Date, heure et lieu de soutenance
- Pour chaque rapporteur et membre du jury, civilité, adresse électronique institutionnelle, qualité (ex. professeur, maitre de conférence...), établissement employeur

#### 1 Le Doctorant

## 1.1 Connexion à l'application SyGAL

Connexion l'application Sygal : <u>https://sygal.normandie-univ.fr/</u>

La page d'accueil s'ouvre. Sélectionnez « connectez-vous »

| JGAL FAQ             | L Vous n'êtes pas connecté(e)   Connexion                                                                                                    |
|----------------------|----------------------------------------------------------------------------------------------------|
| ccueil               |                                                                                                    |
| e doctorat           |                                                                                                    |
| es Ecoles Doctorales |                                                                                                    |
| ide de la thèse      | Su( <del>`A</del> l                                                                                                    |
| ide d'utilisation    |                                                                                                    |
|                      | Système de Gestion                                                                                                    |
|                      | et d'Accompagnement doctoral                                                                                                    |
|                      | SyGAL est une application permettant la gestion dématérialisée de l'ensemble des étapes du parcours doctoral en Normandie. Il offre également<br>aux différents acteurs du parcours doctoral (établissements, écoles doctorales) une visibilité sur les thèses en cours ou passées. |
|                      | Vous n'êtes pas connecté-e.                                                                                                    |
|                      | Connectez-vous                                                                                                    |
|                      |                                                                                                    |
|                      |                                                                                                    |

S'identifier en cliquant sur « Fédération d'identité renater »

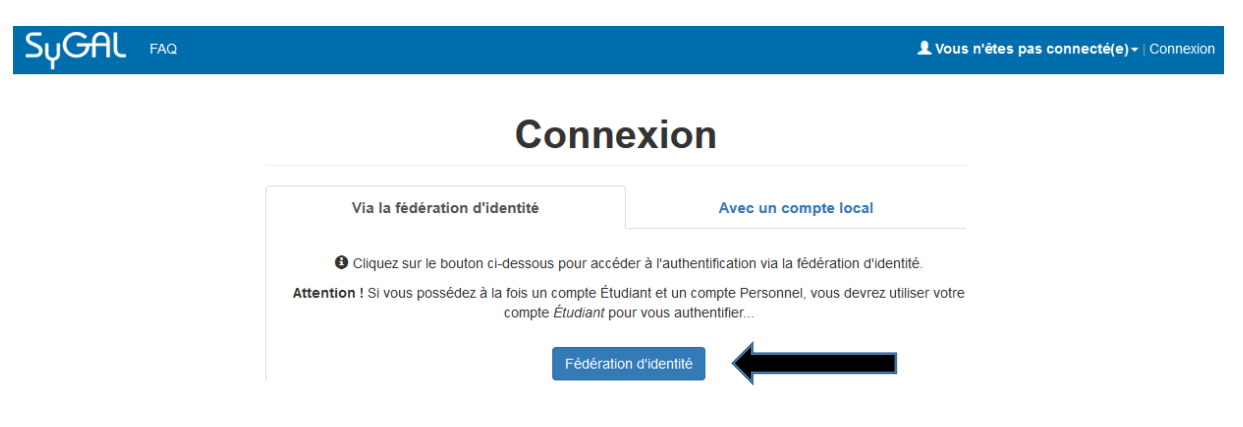

Sélectionnez l'établissement d'inscription en doctorat

- Soit en choisissant son établissement d'inscription en doctorat dans le menu déroulant puis en cliquant sur « sélection »,
- Soit en sélectionnant directement le logo de son établissement d'inscription en doctorat.

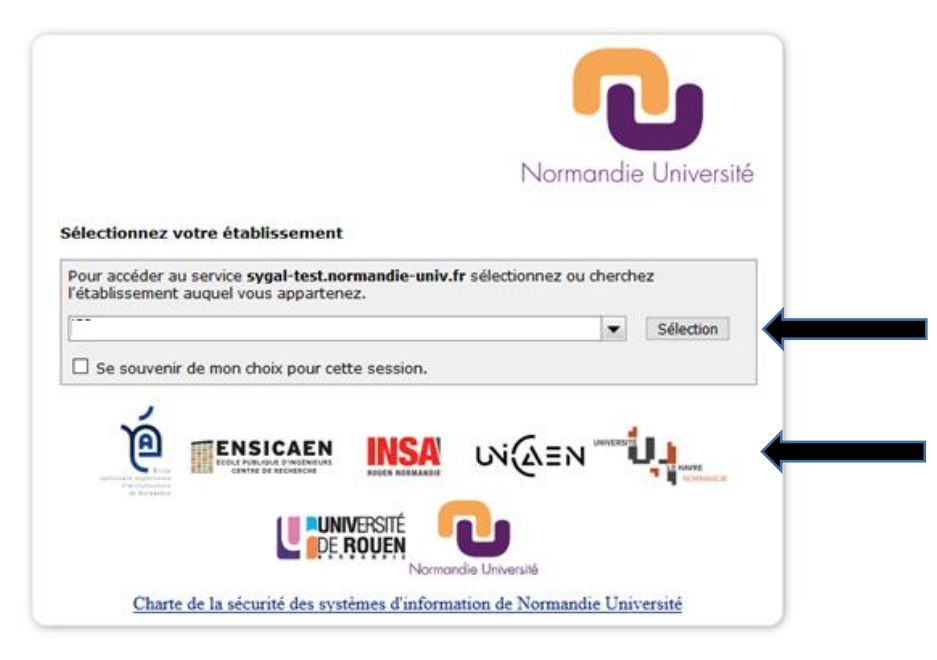

Se connecter avec les identifiants de son établissement/identifiants institutionnels. (Attention Pour les doctorants de Caen, il s'agit de leur etupass: adresse mail= numero étudiant@etu.unicaen.fr)

La page personnelle, avec le Nom identifié et le titre de thèse, apparait.

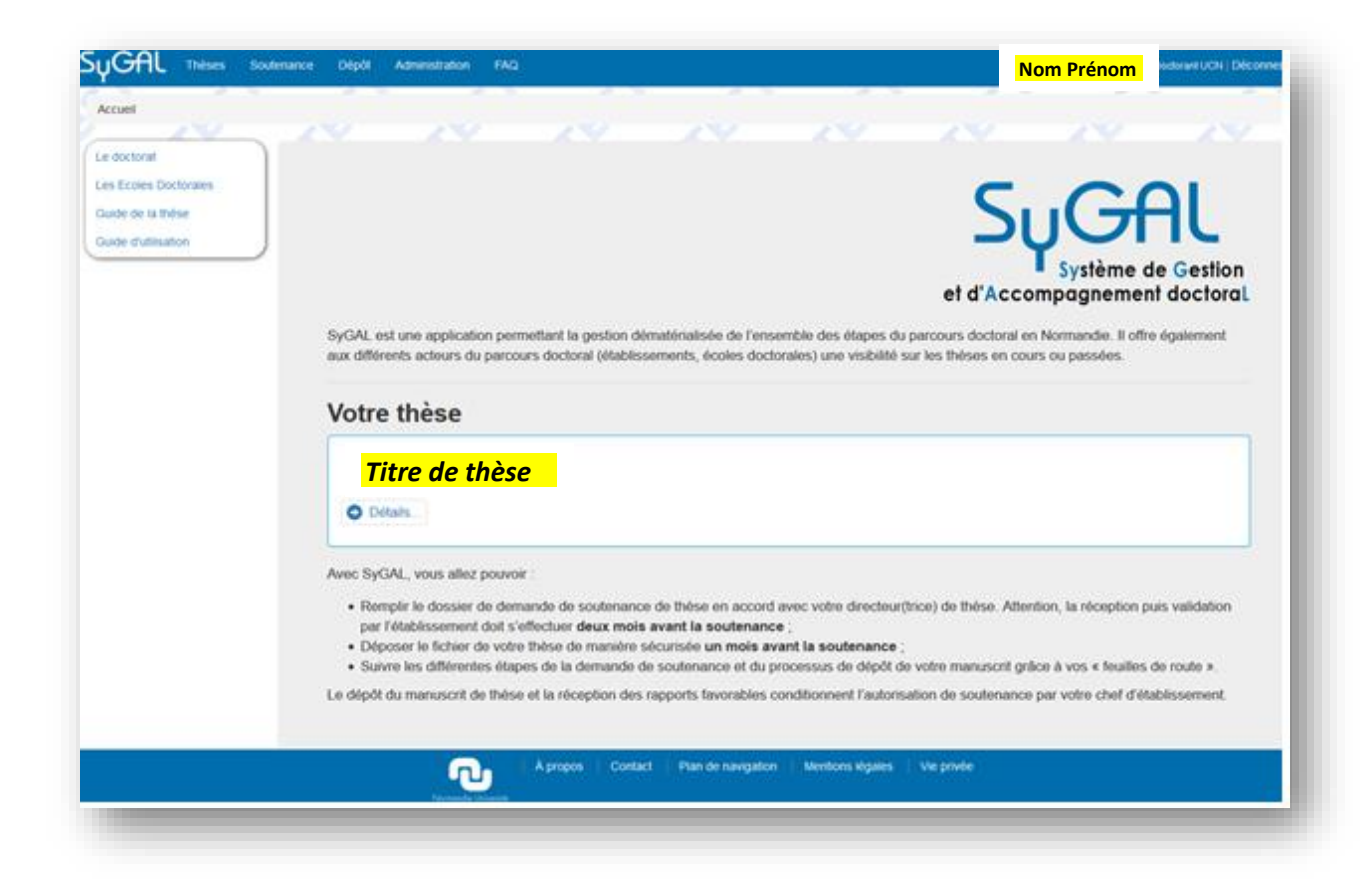

# 1.2 Accéder au formulaire de saisie de la préparation de la soutenance

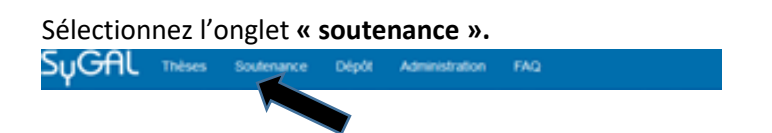

La page de « Gestion de la préparation de la soutenance » s'affiche.

Sélectionnez « consulter les propositions » et la thèse à soutenir.

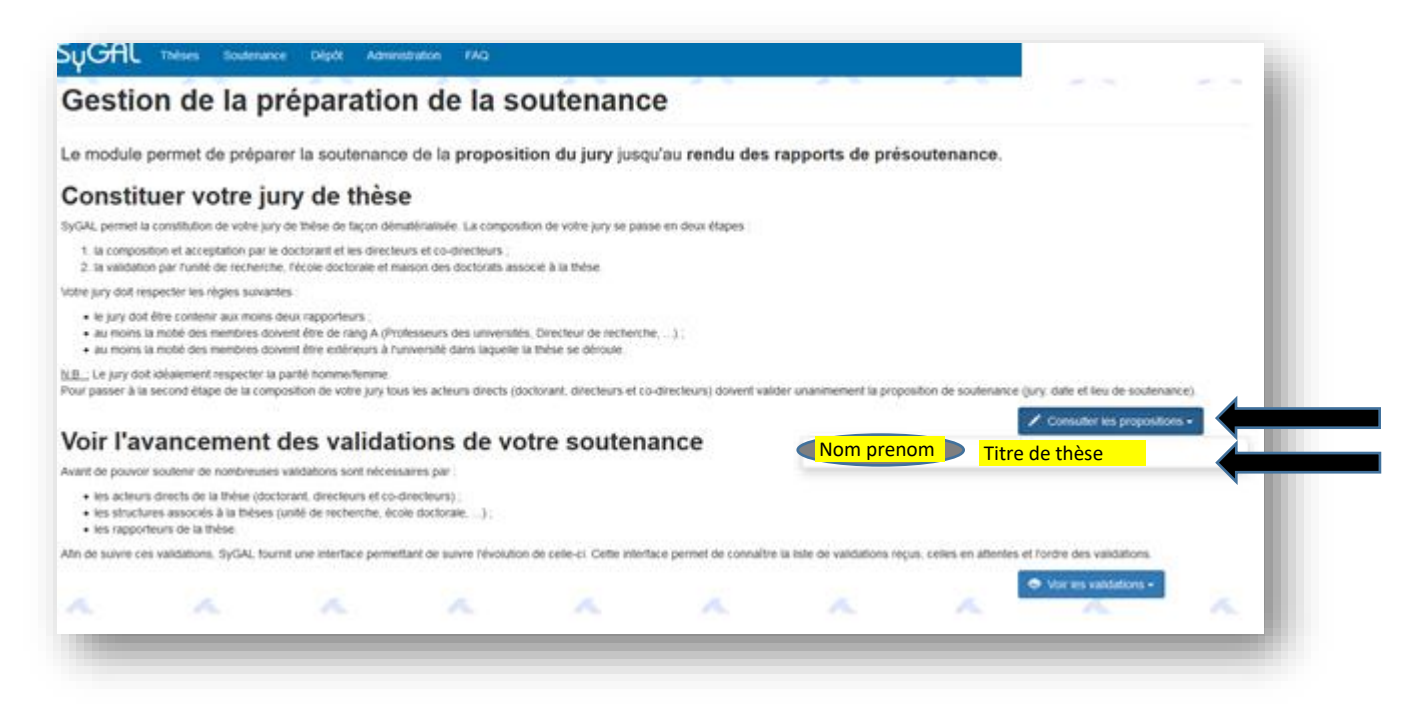

#### La page de la « proposition de soutenance » s'affiche

| sposifion de soutienance | Proposition de soutenance PLOUX EVA II                                                                                                    |
|--------------------------|----------------------------------------------------------------------------------------------------|
|                          | Afin d'être validée et traitée par l'école doctorale, la proposition de soutenance doit être validée par tous les intervenants<br>immédiats de la thèse (c'est-à-dire doctorant, directeur et co-directeur). |
|                          | 🛦 En cas de modifications de la proposition, toules validations seriorit annuées et la proposition devra être à nouveau être validée.                                                                        |
|                          |                                                                                                    |
|                          | DATE ET LIEU DE LA SOUTENANCE                                                                                                    |
|                          | Date de la soutenance<br>Date de la soutenance non communiquée                                                                                                    |
|                          | Heure de la soutenance<br>Heure de la soutenance<br>Lieu de la Soutenance                                                                                                    |
|                          | Lieu de la soutenance non communiqué                                                                                                    |
|                          | COMPOSITION DU JURY                                                                                                    |
|                          | Partié de genre Nontine de membres Constante de membres Constante de rapporteurs Constante                                                                                                    |
|                          | Nombre de rang A (total) hombre d'existence an (total activité)                                                                                                    |
|                          |                                                                                                    |
|                          | Chvilité Prénom Nom Adresse électronique Gualité Rang Extérieur Etablissement Rôle En visio Action                                                                                                    |

## **1.3** Informations sur l'organisation de la soutenance

Complétez la première fenêtre sur la « date et lieu de la soutenance »

| Date de la soutenance<br>Date de la soutenance non communiquée<br>Heure de la soutenance<br>Heure de la soutenance non communiquée | DATE ET LIEU DE LA SOUTENANCE                                    |                                      |
|----------------------------------------------------------------------------------------------------|------------------------------------------------------------------|--------------------------------------|
| Heure de la soutenance non communiquée                                                                                             | Date de la soutenance<br>Date de la soutenance non communiquée   | Éditer lieu et date de la soutenance |
|                                                                                                    | Heure de la soutenance<br>Heure de la soutenance non communiquée |                                      |

#### Compléter les informations

| Renseigner la date et le lieu de la soutenance                                                               |         |
|----------------------------------------------------------------------------------------------------|---------|
| Date de la soutenance :                                                                                      |         |
| 26/03/2020 Attention la soutenance doit se dérouler au minimum deux mois plus tard                           | Vider   |
| Heure de la soutenance :                                                                                     |         |
| 14:00 Attention au format XX :XX                                                                             | <b></b> |
| Lieu de la soutenance :                                                                                      |         |
| UFR, Salle au 01étage du bâtiment, rue, code postal et ville (information obligatoire pour les convocations) |         |
| La soutenance aura lieu :                                                                                    |         |
| dans l'établissement d'encadrement                                                                           |         |
| O hors l'établissement d'encadrement                                                                         |         |
| Enregistrer                                                                                                  |         |
|                                                                                                    | Fermer  |

Enregistrer les informations, obligatoires pour accéder à la suite du dossier.

### 1.4 Compléter la proposition du jury de soutenance

Dans la partie suivante « **composition du jury** ». Le directeur, et co-directeur de thèse sont inscrits dans le jury par défaut. Toutefois vous avez la possibilité de modifier cette partie. Sélectionner le bouton « **Ajouter un membre du jury** » en enregistrant les membres un par un.

| COMPOSITION DU JURY                        |                                 |      |           |                           |              |          |        |
|--------------------------------------------|---------------------------------|------|-----------|---------------------------|--------------|----------|--------|
| Parité de genre                            | Nombre de membres (Non valide)  |      |           | Nombre de rapporteurs     | Non valide   |          |        |
| Norther do crea A                          |                                 |      |           |                           |              |          |        |
| Nombre de rang A (Valde)                   | Nombre d'exteneurs (Non valide) |      |           |                           |              |          |        |
| Civilité Prénom Nom Adresse électronique   | Qualité                         | Rang | Extérieur | Etablissement             | Róle         | En visio | Action |
| Direction de thèse enregistrée automatique | ement par défaut                |      | ×         | Université Caen Normandie | Membre       | ×        | 18     |
|                                            |                                 |      |           | + Ajouter un me           | embre de jur | γ        |        |
|                                            |                                 |      |           |                           |              |          | •      |

Tous les champs doivent être renseignés pour chaque membre du jury. Selon les données enregistrées, des justificatifs pourront être demandés.

Si un co-directeur, ou un rapporteur de thèse n'a pas d'identifiant institutionnels de NU, le doctorant doit indiquer un mail de contact.

| Renseigner les informations sur un membre du jury        |        |
|----------------------------------------------------------|--------|
| -<br>Civilité :                                          |        |
| Madame                                                   |        |
| ) Monsieur                                               |        |
| Prénom du membre de jury :                               |        |
| XXX                                                      |        |
| Nom du membre de jury :                                  |        |
| Ууу                                                      |        |
| Adresse électronique :                                   |        |
| xxx.yyy@univ-rouen.fr                                    |        |
| Qualité :                                                |        |
| Professeur des universités                               | •      |
| Université, établissement d'enseignement ou entreprise : |        |
| Université de Rouen Normandie                            |        |
|                                                          | :      |
| ) Oui                                                    |        |
| Non                                                      |        |
| Le membre sera présent en visioconférence :              |        |
| ) Oui                                                    |        |
| Non                                                      |        |
| Role dans le jury :                                      |        |
| 🔿 rapporteur et membre du jury                           |        |
| ⊖ rapporteur en visioconférence                          |        |
| ⊖ rapporteur non membre du jury                          |        |
| membre du jury                                           |        |
| Enregistrer                                              |        |
|                                                          |        |
|                                                          | Fermer |

Au fur et à mesure que le jury est complété, des indicateurs pour vérifier sa conformité s'affichent : indicateur rouge non conforme – indicateur bleu conforme.

Rappel des conditions de conformité d'un jury de soutenance de thèse

-Tendre vers la parité Homme Femme

-nombre de membres entre 4 à 8 personnes

-nombre de au moins 2 rapporteurs, si différent se référer à l'article 17 de l'Arrêté du 25 mai 2016 fixant le cadre national de la formation et les modalités conduisant à la délivrance du diplôme national de doctorat

- nombre de rang A pour au moins la moitié du jury

- nombre d'extérieurs à Normandie Université pour au moins la moitié du jury

| Parité   | de genre                          |                              | Hanne                                                                  | Nombre de membres                 | Valide |           | Nombre de                    | rapporteurs (Villso)      |          |        |
|----------|-----------------------------------|------------------------------|------------------------------------------------------------------------|-----------------------------------|--------|-----------|------------------------------|---------------------------|----------|--------|
| Nombre   | e de rang /                       | A (Wilde)                    |                                                                        | Nombré d'extérieurs 💽             | alide  |           |                              |                           |          |        |
| Civilité | Prénom                            | Nom                          | Adresse électronique                                                   | Qualité                           | Rang   | Extérieur | Etablissement                | Róle                      | En visio | Action |
| Monsi    | eur Dire                          | cteur d                      | e thèse                                                                | Professeur des universités        | A      | ×         | Université Caen Normandie    | Membre                    | ×        | /8     |
| Aonsieur | 7000                              | 354                          | xxx.yy@univ-grenoble.fr                                                | Directeur de recherche            | A      | 1         | Université de Grenoble       | Rapporteur membre du jury | ×        | /8     |
| Aadame   | 3000                              | yyy                          | xxx yyy@univrouen.fr                                                   | Professeur des universités        | A      | ×         | Université de Rouen Normandi | e Membre                  | ×        | 18     |
| Aonsieur | r x0000                           | 11117                        | xxxx, yyyy@univ-rennes.fr                                              | Maître de conférences (HDR)       | в      | -         | Université de Rennes         | Rapporteur membre du jury | -        | /8     |
| A Les me | erribres du ju<br>e remptir la de | ry participan<br>emende de l | t à la soutenance en visioconfére<br>déléguation de signature auivante | nce doivent au<br>I formulaire de |        |           | +                            | Ajouter un membre de jury |          |        |

Le formulaire de demande de délégation de signature pour les membres du jury enregistrés en visioconférence est téléchargeable dans cette fenêtre.

Pour modifier la fiche d'un membre du jury enregistré, sélectionnez

#### 1.5 Informations complémentaires sur la thèse

Renseignez les informations sur la thèse et la soutenance dans le cadre :

- d'un doctorat en partenariat international via une convention de cotutelle,

-d'une demande d'attestation de label européen,

-d'une demande de soutenance ou d'une rédaction du manuscrit de thèse en anglais,

- d'une demande de confidentialité de la thèse
- d'une demande de modification du titre de la thèse

| INFORMATIONS SUR LA THÈSE ET LA SOUTENANCE |                                 |
|--------------------------------------------|---------------------------------|
| Cotutelle<br>Pas de cotutuelle.            | + Renseigner un label européen  |
| Label européen                             |                                 |
| Non                                        |                                 |
| Thèse en anglais                           | + Renseigner thèse en anglais   |
| Tant                                       |                                 |
| Confidentialité de la thèse                | Renseigner une confidentialité  |
| Thèse non confidentielle                   | · rensegnt are conservante      |
| Titre de la thèse                          | + Modifier le titre de la thèse |
|                                            |                                 |
|                                            |                                 |

#### Exemple : Ajouter une demande d'attestation de label européen

| Cotutelle                                                              |                                          |
|------------------------------------------------------------------------|------------------------------------------|
| Pas de cotutuelle.                                                     | Renseigner un label européen             |
| abel européen                                                          |                                          |
| Non                                                                    |                                          |
| Thèse en anglais                                                       | L. Dansalanar thiss an analysis          |
| Non                                                                    | T Pomseigner unese en anguns             |
| Confidentialité de la thèse                                            |                                          |
| Thèse non confidentielle                                               | Renseigner une confidentialité           |
| îitre de la thèse                                                      | A state of the state of the state of the |
|                                                                        | Modimer le titre de la these             |
|                                                                        |                                          |
| ando Super Franknortation FFra                                         |                                          |
| enseignement d'un label eur                                            | roneen                                   |
| enseignement d'un label eur                                            | ropeen                                   |
| enseignement d'un label eur                                            | ropeen                                   |
| enseignement d'un label eur<br>Demande de label européen               | ropeen                                   |
| enseignement d'un label eur<br>Demande de label européen               | ropeen                                   |
| enseignement d'un label eur<br>Demande de label européen               | ropeen                                   |
| enseignement d'un label eur<br>Demande de label européen<br>nregister  | ropeen                                   |
| enseignement d'un label eur<br>Demande de label européen               | ropeen                                   |
| enseignement d'un label eur<br>Demande de label européen<br>inregister | ropeen                                   |
| Demande de label européen                                              | ropeen<br>Ferm                           |
| enseignement d'un label européen<br>nregister                          | ropeen<br>Ferm                           |
| enseignement d'un label européen<br>nregister                          | ropeen<br>Ferm                           |
| enseignement d'un label eur<br>Demande de label européen<br>inregister | ropeen<br>Ferm                           |

Exemple : Ajouter une demande de soutenance ou une rédaction du manuscrit de thèse en anglais

| INFORMATIONS SUR LA THÈSE ET LA SOUTENANCE    |                                                               |  |
|-----------------------------------------------|---------------------------------------------------------------|--|
| Cotutelle<br>Pas de cotutuelle.               | + Renseigner un label européen                                |  |
| Non<br>Thèse en anglais                       |                                                               |  |
| Non<br>Confidentialité de la thèse            | Renseigner thèse en anglais     Dansainner une confidentialit |  |
| Thèse non confidentielle<br>Titre de la thèse | <ul> <li>• Modifier le titre de la thèse</li> </ul>           |  |
|                                               |                                                               |  |

| Renseignement de l'utilisation de l'an | glais                                                                                                    |
|----------------------------------------|----------------------------------------------------------------------------------------------------|
| ☑ Manuscrit rédigé en anglais          |                                                                                                    |
| ☐ Soutenance défendue en anglais       |                                                                                                    |
| Enregister                             |                                                                                                    |
|                                        | Fermer                                                                                                    |
|                                        | Renseioner the                                                                                                    |
|                                        |                                                                                                    |
| Televersement d'un justificatif        | Liste des justificatifs manquants :<br>• DEMANDE_LABEL_EUROPEEN<br>• DEMANDE_LANGUE_ANGLAISE<br>• DELEGUATION_SIGNATURE - xxxx yyyy<br>• JUSTIFICATIF_HDR - xxxx yyyy |

#### Exemple : Demande d'une demande de confidentialité de la thèse

| INFORMATIONS SUR LA THÈSE ET LA SOUTENANCE              |                                  |
|---------------------------------------------------------|----------------------------------|
| Cotutelle<br>Pas de cotutuelle.                         | + Renseigner un label européen   |
| Label européen<br>Non                                   |                                  |
| Thèse en anglais<br>Non                                 | + Renseigner thèse en anglais    |
| Confidentialité de la thèse<br>Thèse non confidentielle | + Renseigner une confidentialité |
| Titre de la thèse                                       | Modifier le titre de la thèse    |

| Renseignement des informations   | relatives à la confidentialité <sup>×</sup>                                                                                                    |
|----------------------------------|----------------------------------------------------------------------------------------------------|
| Date de fin de confidentialité : |                                                                                                    |
| 25/03/2025                       | Vider                                                                                                    |
| Soutenance en huis clos          |                                                                                                    |
| Enregister                       |                                                                                                    |
|                                  | Fermer                                                                                                    |
|                                  |                                                                                                    |
|                                  |                                                                                                    |
| Televersement o'un justificatif  | Liste des justificatifs manquants :<br>• DEMANDE_LABEL_EUROPEEN<br>• DEMANDE_CONFIDENT<br>• DEMANDE_LANGUE_ANGLAISE<br>• DELEGUATION_SIGNATURE - xxxx yyyy<br>• JUSTIFICATIF_HDR - xxxx yyyy |
|                                  |                                                                                                    |

**Exemple : Demande de modification du titre de thèse** (par défaut, le titre indiqué est celui renseigné lors de la première année d'inscription) -

| INFORMATIONS SUR LA THÈSE ET LA SOUTENANCE |                                                    |
|--------------------------------------------|----------------------------------------------------|
| Cotutelle                                  | + Renseigner un label européen                     |
| Pas de cotutuelle.                         |                                                    |
| Label européen                             |                                                    |
| INON                                       |                                                    |
| Thèse en anglais                           | Pansainnar thèsa an anniais                        |
| Non                                        | <ul> <li>Venacigner encac en original</li> </ul>   |
| Confidentialité de la thèse                | . Description and destricted                       |
| Thèse non confidentielle                   | <ul> <li>Renseigner une contidentiaitte</li> </ul> |
| Theo do in this                            |                                                    |
| Titre de la these                          | + Modifier le titre de la thèse                    |
|                                            |                                                    |

# Changement du titre de la thèse

| Nouveau titre :           |        |
|---------------------------|--------|
| j'écris mon titre modifié |        |
|                           |        |
| Enregistrer               |        |
|                           | Fermer |

#### Téléchargez les formulaires à compléter associés à la soutenance

| FORMATIONS SUR LA THÈSE ET LA SOUTENANCE    |                                                                                                    |
|---------------------------------------------|----------------------------------------------------------------------------------------------------|
| Cotutelle                                   | + Renseigner un label européen                                                                                                    |
| Pas de cotutuelle.                          |                                                                                                    |
| Label européen<br>Oui                       | ▲ Afin de réaliser la demande de label<br>européen, vous devez remplir le formulaire de<br>demande suivant : formulaire de demande de<br>label européen.                                        |
| Thèse en anglais                            |                                                                                                    |
| Manuscrit en anglais                        | Renseigner these en anglais                                                                                                    |
| Soutenance en anglais                       | ▲ Afin de réaliser la demande de rédaction ou<br>de soutenance en anglais vous devez motiver<br>votre demande via la demande suivante :<br>demande de redaction ou de soutenance en<br>anglais. |
| Confidentialité de la thèse                 |                                                                                                    |
| Date de fin de confidentialité : 14/02/2024 | Renseigner une confidentialite                                                                                                    |
| Soutenance en huis clos                     | Afin de réaliser de demande de<br>confidentialité un accord doit au préalable être<br>rempli : demande d'accord de confidentialité.                                                             |
| Titre de la thèse                           | ➡ Modifier le titre de la thèse                                                                                                    |
| j'écris mon titre modifié                   |                                                                                                    |

Une fois les formulaires renseignés, insérez-le(s) justificatif(s) dans le dossier de soutenance

| FICHIERS ASSOCIÉS À LA PROPOSITION |                                                                                                    |
|------------------------------------|----------------------------------------------------------------------------------------------------|
| Téléversement d'un justificatif    | Liste des justificatifs manquants :<br>• DEMANDE_LABEL_EUROPEEN<br>• DEMANDE_CONFIDENT<br>• DEMANDE_LANGUE_ANGLAISE<br>• DELEGUATION_SIGNATURE - xxxx yyyy<br>• JUSTIFICATIF_HDR - xxxx yyyy |

Sélectionnez le justificatif que vous allez insérer

| SyGAL Thèses Soutenance Dépôt Administration FAQ                                                                                                    | LOUX Eva, Doctorant UCN   Déconnexion |    |
|----------------------------------------------------------------------------------------------------|---------------------------------------|----|
| Type de justificatif* :                                                                                                    |                                       |    |
| Formulaire de demande de label européen                                                                                                    | ~                                     | +  |
| Fichier* :                                                                                                    |                                       |    |
| Parcourir A Research Parcouri né.                                                                                                    |                                       |    |
| Téléverser votre fichier                                                                                                    |                                       |    |
| Demande de label européen <u>NP</u> : La demande d'un label européen nécessite le retour du formulaire de demande de label européen qui peut être téléchargé ici : formulaire de demande de label européen.                                                                                                    |                                       |    |
| ype de justificatif* :                                                                                                    |                                       | Ľ, |
| Formulaire d'utilisation de la langue anglaise                                                                                                    | ~                                     | +  |
| ichier*:                                                                                                    |                                       |    |
| Parcourir                                                                                                    |                                       | P  |
| Téléverser votre fichier                                                                                                    |                                       |    |
|                                                                                                    |                                       |    |
|                                                                                                    |                                       |    |
| O Usage de la langue anglaise pour la rédaction du manuscrit ou la soutenance de la thèse<br>L'usage de la langue anglaise pour la rédaction du manuscrit ou la soutenance de la thèse doit être motivé par un lettre justifiant la nécessité de l'usage de la                                                                                                    |                                       |    |
| Usage de la langue anglaise pour la rédaction du manuscrit ou la soutenance de la thèse Lusage de la langue anglaise pour la rédaction du manuscrit ou la soutenance de la thèse doit être motivé par un lettre justifiant la nécessité de l'usage de la langue anglaise. NB: La demande de l'usage de la langue anglaise nécessite le retour du formulaire de demande de l'usage de la langue anglaise pour la rédaction du manuscrit ou |                                       |    |

# Pour les délégations de signature des membres du jury en visio-conférence, associez la personne concernée par le fichier déposé

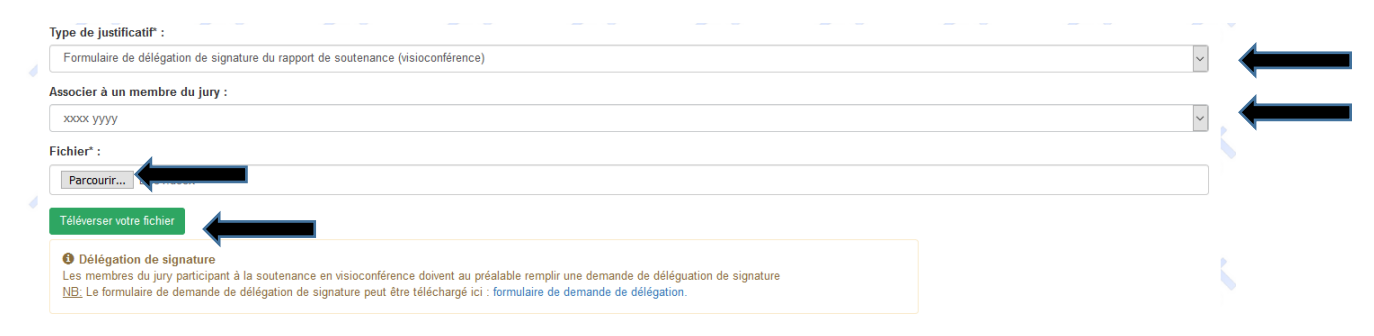

#### Récapitulatif des fichiers déposés.

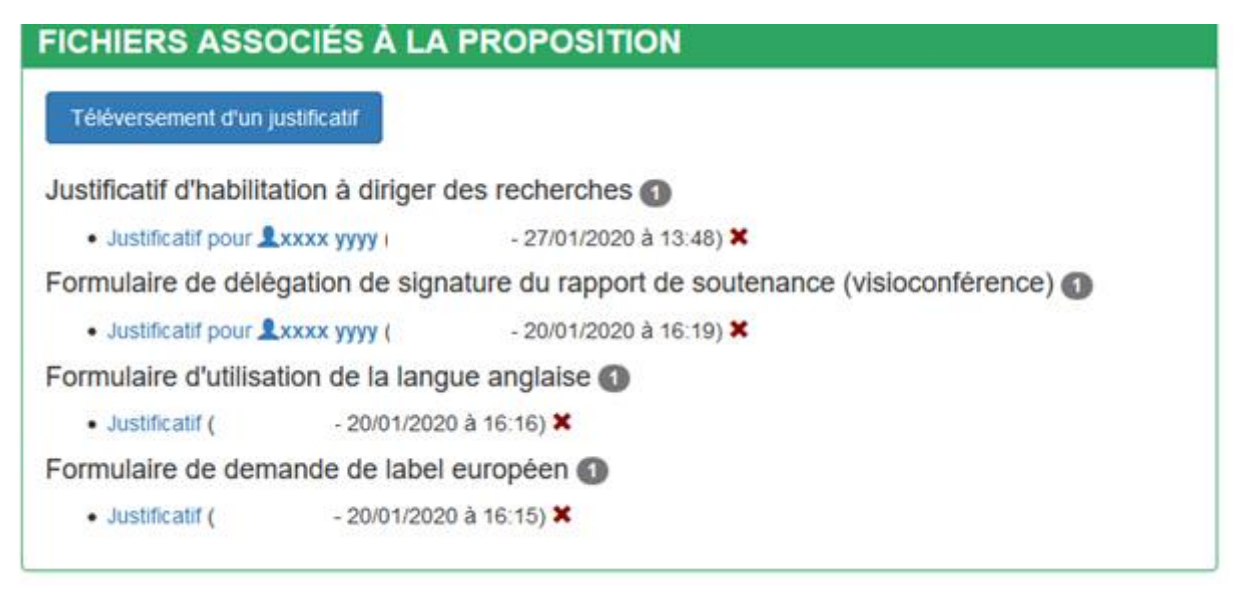

### **1.6** Validation de la proposition de soutenance

Si la date de soutenance ne respecte pas le délai de deux mois minimum le dossier ne peut pas être validé

| VALIDATION D                                     | E LA PROPOSITION DE     | SOUTENANCE                                                                                        |   |
|--------------------------------------------------|-------------------------|---------------------------------------------------------------------------------------------------|---|
| Liste des validatio<br>• Mme<br>Aucune validatio | ns                      | Le délai de deux mois entre la validation de la proposition et la soutenance n'est plus respecté. |   |
| M.<br>Aucune validatio                           | (Directeur de thèse)    | Veuillez adpater la date de<br>soutenance.                                                        |   |
| • M.<br>Aucune validatio                         | (Co-directeur de thèse) |                                                                                                   | J |

La validation **de la proposition de soutenance** est possible si le dossier est correct. Dans l'ordre, le doctorant doit valider en premier la proposition de soutenance de thèse

| VALIDATION DE LA PROPOSITION DE                                                                                                    | SOUTENANCE                             |
|----------------------------------------------------------------------------------------------------|----------------------------------------|
| Liste des validations  Mme Aucune validation  M. (Directeur de thèse) Aucune validation  M. (Co-directeur de thèse) Aucune validation | ✓ Valider la proposition de soutenance |

La proposition de soutenance s'affiche et la validation du doctorant est mentionné en bas de page

| VALIDATION DE LA PROPOSITION DE SOUTENANCE |                         |
|--------------------------------------------|-------------------------|
| Liste des validations                      | \$                      |
| Validée Le 27/01/                          | (Directeur de thèse)    |
| Aucune validation<br>• M.                  | (Co-directeur de thèse) |
| Aucune validation                          |                         |